# 🗳 Applications Places System 🥹 💮 🖓 🖗 Wed Feb 21, 12:33 PM U 1

🗐 🥣 [The GIMP]

#### DAS "MENSCHENFREUNDLICHE LINUX" IM EINSATZ

## Ubuntu serviert

Auf dem Desktop ist Ubuntu längst zu einem der beliebtesten Linuxe herangereift, doch beim Servereinsatz ist es recht still um die südafrikanische Distribution. Zu unrecht - wir zeigen Einsatzmöglichkeiten und decken noch vorhandene Schwächen auf. VON MATTIAS SCHLENKER

uch Philanthropen entwickeln gelegentlich Geschäftssinn. So verwundert es nicht, dass der durch den Verkauf der Sicherheitsfirma Thawte reich gewordene Mark Shuttleworth nach Jahren der Investion in Ubuntu-Linux nun die ersten Möglichkeiten sieht, indirekt mit der Distribution Geld zu verdienen. Und das wird im Linux-Bereich praktisch nie mit Desktop-Systemen eingenommen, sondern fast ausschließlich mit Servern, wo sich große Unternehmen Support und die garantierte Versorgung mit Sicherheits-Updates gerne etwas kosten lassen. Wirklich sichtbar wurde die Erweiterung

der Paradigmen in den letzten Monaten mit der Version 6.06, die den Zusatz "Long Term Support" erhielt ("LTS"). Während "normale" Ubuntu-Versionen nur etwa anderthalb Jahre mit Sicherheits-Updates versorgt werden, sind für LTS-Versionen über vier Jahre geplant, was auf dem Level der Enterprise-Distributionen von Novell und Red Hat liegt. Denn während beim Desktop ein "großes Update" meist problemlos verläuft, bedeutet es auf Servern erhebliche Nacharbeit an der Konfiguration. Für die LTS-Variante bemühte sich Shuttleworth verstärkt um die Zertifizierung durch Hard- und Software-Hersteller. Mit

#### **SPECIAL: UBUNTU** 31 **UBUNTU ALS SERVER**

Erfolg: Die meisten Server (und einige Notebooks) von HP gelten jetzt als offiziell unterstützt, und auch die Datenbanken DB2 und Oracle wurden für Ubuntu zertifiziert. Sogar Sun flirtet trotz des eigenen Unix mit Ubuntu und unterstützte das Projekt bei der Portierung auf die Niagara-Prozessorarchitektur, die dutzende Threads gleichzeitig ausführen kann. Mit der Umarmung durch kommerzielle Anbieter gehen teils sogar modifizierte Installations-CDs und zurückportierte Treiber einher

Während die Unterstützung durch große Hersteller vor allem Entscheider in Rechenzentren von großen Unternehmen interessieren dürfte, gibt sie dem Administrator im kleinen oder mittelständigen Unternehmen und dem Linux-Freund, der ein Heimnetz betreibt, nur die Sicherheit, dass der Support mit Sicherheits-Updates ernst genommen wird. Ihm ist meist wichtiger, dass sich Ubuntu auf aktueller Hardware installieren lässt. Bei einem erwarteten Abstand von etwa 18 Monaten zwischen zwei LTS-Versionen stehen dafür die Chancen gut, dass sich immer mehr Debian-Nutzer das südafrikanische Derivat anschauen.

#### Licht und Schatten bei der Software-Auswahl

Ein Grund für die recht flotte Entwicklung ist die Konzentration auf wesentliche Pakete. Die Ubuntu-Basisdistribution enthält nur wenige tausend Pakete, die enorme Zahl von etwa 20.000 Paketen kommt erst durch die von der Community betreuten Universe- und Multiverse-Repositories zu Stande.

Universe enthält teils für den Servereinsatz sinnvolle Software wie den Xen-Hypervisor, wird aber nicht garantiert mit Sicherheits-Updates versorgt, was bei exponierten Applikationen ein Sicherheitsrisiko darstellen kann. Auch Sicherheitserweiterungen wie SELinux,

| Druckerinstallations-Assistent                                                                                                    |  |  |  |  |  |  |  |
|----------------------------------------------------------------------------------------------------|--|--|--|--|--|--|--|
| Drucker angeben<br>Sie können nach einem Drucker suchen, der den Anforderungen entspricht, wenn<br>Ihnen der Name oder die Adresse des Druckers nicht bekannt ist.                                                                       |  |  |  |  |  |  |  |
| Mit welchem Drucker soll eine Verbindung hergestellt werden?<br>© Drucker suchen<br>© Verbindung mit logendem Drucker herstellen (Klicken Sie zum Suchen auf "Weiter" ):                                                                 |  |  |  |  |  |  |  |
| Name<br>Beispiel Wserver\Drucker<br>Verbindung mit einem Drucker im Internet oder Heim-/Firmennetzwerk herstellen.<br>URL: http://192.168.150.631/piniters/Men/Drucker/ piniter<br>Beispiel: http://Server/piniters/Men/Drucker/ piniter |  |  |  |  |  |  |  |
| <zurück weiter=""> Abbrechen</zurück>                                                                                                    |  |  |  |  |  |  |  |

Windows-Systeme ab Windows 2000 kommunizieren von Haus aus mit IPP-Druckern.

| 월 Ubunt                                                                                                    | u Server                                             | 9                                                                |                                                                                                    |                                                               |                                             |         | × |
|----------------------------------------------------------------------------------------------------|------------------------------------------------------|------------------------------------------------------------------|----------------------------------------------------------------------------------------------------|---------------------------------------------------------------|---------------------------------------------|---------|---|
| <u>P</u> layer 🎴                                                                                                    | CD-ROM                                               |                                                                  |                                                                                                    |                                                               |                                             |         | 4 |
| Moment<br>an Ihr<br>folger<br>Welche                                                                                                    | tan ist nu<br>re Bedürfr<br>nden vorda<br>e Software | r das Wichtig<br>isse anzupass<br>finierten Sant<br>soll install | untu–Software<br>ste von Ubunt<br>n, Können Si<br>ware–Sammlun<br>ware–Sammlun<br>lert werden?<br>() DNS serve<br>(*) LAMP serv<br>«Helter» | auswahl  <br>u install<br>e eine odd<br>gen insta.<br>r<br>en | iert. Um das t<br>r mehrere der<br>llieren. | System  |   |
| <tab≻ td="" wech<=""><th>nselt zwi:</th><td>chen Optionen</td><td>: <leertaste></leertaste></td><td>wählt aus</td><td>; <enter> ak</enter></td><td>tiviert</td><td></td></tab≻> | nselt zwi:                                           | chen Optionen                                                    | : <leertaste></leertaste>                                                                                                    | wählt aus                                                     | ; <enter> ak</enter>                        | tiviert |   |
| To grab inp                                                                                                    | ut, press C                                          | trl+G                                                            |                                                                                                    |                                                               |                                             |         |   |

Der Ubuntu-Server bietet LAMP-Metapakete bereits während der Installation an.

AppArmor oder RBSAC liefern Ubuntus Basis-Repositories noch nicht mit. Abgesehen davon lässt die Software-Auswahl kaum Wünsche offen: Der komplette LAMP-Stack (Linux, Apache, MySQL, PHP) steht ebenso im Basis-Repository zur Verfügung wie die gängigsten Mail- und Fileserver.

Bei der Auswahl der Version sollten Sie einen Blick in die Zukunft wagen: Wollen Sie einen Büroserver aufsetzen, der einmal eingerichtet die nächsten Jahre nur mit Sicherheits-Updates versorgt wird, ist Ubuntu 6.06.1 LTS die beste Wahl, suchen Sie dagegen ein Testsystem für die Nutzung als LAMP-Server, das maximal anderthalb Jahre ohne größere Veränderungen laufen soll, raten wir zur frischesten Version. Diese bietet neben aktuellsten Software-Paketen auch die Möglichkeit, das neue Bootkonzept Upstart kennenzulernen, das viel Potential hat - 6.06.1 LTS nutzt noch das klassische System V Init.

Wenig Wahl haben Sie beim Installationsmedium. Zwar kann ein Desktopsystem zum Server umgewidmet werden, doch die Installa-

#### tu mit *debootstrap* auf die Platte zu bannen. LAMP in fünf Minuten Unmittelbar nach der Installation vom Ubuntu- Server Bookmarks View History 👍 🔹 🗼 – 🧭 🔝 👫 🗲 http://192.168.1.50:631/printers/hl1430 \* 🕨 💽 • Goog h11430 me Administration Classes Docu hl1430

atic/hl1250 (recommended)

Move All Jobs Cancel All Jobs

tion von der Server-CD ist

sinnvoller. Zudem läuft

der textbasierte Debian-

Installer auch auf älterer

Hardware mit lediglich

128 Megabyte RAM - genug für ein LAMP-System

als Intranetserver in vielen

Profis haben die Möglichkeit, ein minimales Ubun-

Unternehmen.

kleinen

eines Dienstes unterhalb von /etc/init.d um diesen zu starten. Einige Ubuntu-Versionen sind hier etwas inkonsistent: Während MySQL wie erwartet läuft, benötigen sie den Eintrag

#### NO START=0

in der Datei /etc/defaults/apache2, damit Apache wie gewünscht beim Systemstart aktiviert wird.

Wie bei den meisten anderen Distributionen ist MySQL ohne Passwort konfiguriert - ein prinzipielles Sicherheitsrisiko auf Mehrbenutzersystemen.

Setzen Sie das Administratorpasswort deshalb sofort nach der Installation mit:

mysqladmin -u root password 'geheim'

• O X

Dokumente für Ubuntus Indianer liegen Debian-typisch unter /var/www. Das automatische Indexing ist für dieses Verzeichnis aktiviert, was bei Testsystemen ganz praktisch ist.

Sehr effizient ist die Apache-Konfiguration mittels Include-Statements aufgeteilt, was insbesondere beim Anlegen virtueller Hosts hilfreich ist. Wir erstellten eine Datei mit dem Namen /etc/

CUPS kann nach einem kleinen Eingriff in die Konfiguration über ein komfortables Webfrontend eingerichtet werden.

ter R

sind noch keine Dienste aktiv. Ein typischer LAMP-Stack ist jedoch schnell nachgerüstet, zudem sollten Sie den SSH-Daemon installieren:

Make and Model: Brother HL-1430 Foom

As Default Set Allowed Users

Print Test Page

Jobs

nter State: idle, accepting jobs, published. vice URI: usb://Brother/HL-1430%20series

lish Printer Modify Printer Set Pri

```
apt-get update
apt-get install php5 php5-mysql \
apache2 mysql-server ssh
```

Bei den meisten Distributionen genügt das Vorhandensein der Softlinks zum Startscript apache/hosts-enabled/010-ubuntu. redaktion.test mit dem Inhalt

```
<VirtualHost *>
    ServerAdmin
```

- ➡ webmaster@ubuntu.redaktion.test DocumentRoot
- /var/www/ubuntu.redaktion.test ServerName ubuntu.redaktion.test ErrorLog /var/log/apache2/httpd-
- error.log.ubuntu.redaktion.test CustomLog /var/log/apache2/httpd-
- ➡ access.log.ubuntu.redaktion.test common </VirtualHost>

und trugen in /etc/hosts des Servers und des Rechners, von dem aus wir auf den Server zugreifen wollten, den Hostnamen des neuen Vhosts und die IP-Adresse des Ubuntu-Servers ein:

192.168.1.50 ubuntu.redaktion.test

Eine anschließend im - neu erstellten - Verzeichnis /var/www/ubuntu.redaktion.test abgelegte Datei index.php mit dem Inhalt

<?php phpinfo(); ?>

### Ubuntu für Profis: debootstrap

Ein besonders pfiffiges Tool für die schnelle Einrichtung eines minimalen Ubuntu-Systems ist debootstrap. Dieses Werkzeug wird von einer Knoppix-CD oder einer Debian-/Ubuntu-Partition aufgerufen und installiert das System in einen angegebenen Ordner – den Mountpint einer vorbereiteten Festplatte. Weil debootstrap von Knoppix oder sidux aus ausgeführt wird, ist es mit ihm möglich, Hardware mit Ubuntu aufzusetzen, die vom Standard-Installationskernel nicht unterstützt wird. In diesem Fall muss mittels chroot-Umgebung ein Kernel auf dem frisch eingerichteten System kompiliert werden. Für die Installation mit debootstrap ist ein wenig Erfahrung mit den Debian-Kommandozeilenwerkzeugen der apt-Familie und mit chroot notwendig, außerdem sollten Sie schon einmal einen Kernel selbst kompiliert haben.

Die Installation mittels debootstrap erklärt der Autor auf seiner Webseite unter http://www.mattiasschlenker.de/070033.

klärt über die PHP-Konfiguration von Ubuntu auf und beweist, dass der "Virtual Host" ansprechbar ist.

#### Druck gemacht

Im Intranet oder Heimnetz dient der Linux-Server als zentrale Anlaufstelle für den Ausdruck von Dateien.

Entgegen landläufiger Meinung muss für diese Aufgabe kein Samba-Server konfiguriert

#### Paketquellen

• Da der Ubuntu-Server über keinerlei grafische Frontends verfügt, muss die Paketverwaltung auf der Kommandozeile vorgenommen werden. Zentrale Konfigurationsdatei Debian-basierter Distributionen ist /etc/apt/sources.list. In dieser ist als erste aktive Paketquelle die Installations-CD vermerkt. Damit Ubuntu bei der Installation von Paketen nicht nach der CD fragt, sondern aus dem Internet installiert, können Sie diese Zeile mit # auskommentieren. Des Weiteren sind die Re-

werden – das Drucksystem *CUPS* ("Common Unix Printing System") spricht nämlich das *Internet Printing Protocol*, eine HTTP-Erweiterung, über die Windows-Rechner genauso drucken können wie Macs.

CUPS ist in der Standardinstallation noch nicht vorhanden. Das Drucksystem und die relevanten Tools installieren Sie mit

apt-get install cupsys cupsys-bsd \
cupsys-client foomatic-db \

foomatic-filters foomatic-db-engine Leider "lauscht" CUPS in der Standard-Konfiguration nur an *localhost*, was die Administration genauso vereitelt wie das Drucken von entfernten Rechnern.

Ändern Sie in der Konfigurationsdatei /etc/cups/cupsd.conf die Zeile

Listen localhost:631

auf

Listen \*:631

Zudem muss im Abschnitt

<Location /admin>

# ...
</Localtion>

., LOOUICION

für jeden Rechner, von dem aus CUPS-Wartungsarbeiten vorgenommen werden sollen, eine Zeile

Allow 192.168.1.123

eingefügt werden. Starten Sie das Drucksystem anschließend neu:

/etc/init.d/cupsys restart

Jetzt können Sie sich via Webbrowser von einem entfernten Rechner unter der IP-Adresse des Ubuntu-Servers einloggen und einen Drucker anlegen:

https://192.168.1.50:631

Zum Abschluss der Druckerkonfiguration werden Sie nach Nutzernamen und Passwort gefragt. Der angegebene Nutzer muss in der Gruppe *lpadmin* sein – wir verwendeten *root*, dessen Passwort wir zuvor mit *sudo passwd* gesetzt hatten. Der neue Drucker kann jetzt bereits von anderen Rechnern als PostScript-Drucker angesprochen werden.

Gerade unter Windows möchte man häufig native Treiber verwenden, die bei Tintenstrahldruckern meist etwas bessere Ergebnisse liefern. Ubuntu 6.10 ist hierfür bereits vorkonfiguriert, unter anderen Versionen müssen binäre Druckdaten in der Datei /etc/cups/mime.types aktiviert werden.

Die Einrichtung von Windows-Clients ist etwas diffus, weil das System aus Redmond den Drucker im Internet verortet. Als Pfad zu diesem ist eine URL des Schemas

http://192.168.1.50:631/printers/ → druckername

anzugeben. Da der CUPS-Server im Browser angesurft werden kann, ist es möglich, den Pfad per Copy & Paste zu übernehmen. Bei Treibern haben Sie die oben erwähnte Frei-

www.pc-magazin.de PC Magazin LINUX 3/2007

via is open source and rreeig distributable Help poor children in Uganda! type thelp icof€nter> for information type :q4Enter> to exit type thelp version of CFL> for on-line help type thelp version of CEnter> for version info

Da müssen Sie durch: Auf dem frisch installierten Server ist *vim* der einzige Editor.

wechseln Sie in den Einfügemodus und

Zunächst befindet sich vim im Komman-

können Änderungen an der Datei vornehmen. Wollen Sie speichern, wechseln Sie zunächst mit *ESC* zurück in den Befehlsmodus, wo Sie mit

die Datei speichern und mit

:q

:w

i

domodus. Mit

den Editor beenden. Haben Sie den Überblick verloren, genügt es *ESC* gefolgt von :q!

einzugeben – vim beendet sich dann, ohne Änderungen zu speichern.

real Januard Statisty Jack approximation and the second statistics of the second statistics of the second statistics

mit # aus- che Software zur Verfügung steht. ind die Re-

positories für *universe* – von der Community gepflegte Applikationen – nicht aktiv. Tragen Sie diese nach:

deb http://de.archive.ubuntu.com/ubuntu/ edgy universe
deb-src http://de.archive.ubuntu.com/ubuntu/ edgy universe

Nach der Anpassung der Paketquellen müssen Sie die Paketverzeichnisse neu einlesen lassen:

apt-get update

Von Zeit zu Zeit ist außer dem Aktualisieren der Paketquellen auch das Einspielen fehlerbereinigter Software notwendig:

apt-get upgrade

#### Linux-Urgestein: Editieren mit vi

• Am frisch installierten Ubuntu-Server steht zunächst als einziger Editor der gefürchtete vim, ein Programm mit dreißigjähriger Geschichte, zur Verfügung. Dessen Steuerung ist mehr als ungewöhnlich. Dateien öffnen Sie, indem Sie vim den Dateinamen mitgeben: vim /etc/apt/sources.list 34 SPECIAL: UBUNTU UBUNTU ALS SERVER

heit: Verwenden Sie einen mit Windows mitgelieferten Standard-PostScript-Treiber (beispielsweise *Apple LaserWriter 16/600PS*), rendert der Ubuntu-Server die Druckdatei in das druckerspezifische Format, nutzen Sie den originalen Treiber, muss der Linux-Rechner die Druckdaten ohne Umwandlung lediglich durchschleusen.

#### **Zentraler Dateiserver**

Praktisch ist der Linux-Server als Speicherort für gemeinsam genutzte Dateien und Dateien, die unter verschiedenen Betriebssystemen genutzt werden.

Der Linux-Klassiker für die Bereitstellung von Windows-Shares ist Samba – unter Ubutu zu installieren mit

apt-get install samba

Konfiguriert wird Samba mit der Datei /etc/samba/smb.conf. Unser Beispiel zeigt eine um Kommentare bereinigte Konfigurationsdatei, die ein gemeinsam genutztes /tmp vorsieht und jedem Nutzer sein Linux-Heimatverzeichnis exportiert:

#### [global]

```
workgroup = LINUXNETZ
server string = %h server
(Samba, Ubuntu)
obey pam restrictions = Yes
passdb backend = tdbsam
syslog = 0
log file =
/var/log/samba/log.%m
max log size = 1000
dns proxy = No
panic action =
/usr/share/samba/panic-action %d
invalid users = root
```

#### [homes]

```
comment = Home Directories
valid users = %S
read only = No
create mask = 0600
directory mask = 0700
browseable = No
```

```
[tmp]
```

```
comment = Temp
path = /tmp
read only = No
guest ok = Yes
```

Da Samba ein anderes Hash-Format für Passwörter verwendet als Linux, muss für jeden Nutzer, der auf Shares zugreifen möchte mit

smbpasswd -a nutzer

ein Passwort gesetzt werden. Nach einem Neustart des Samba-Daemons können die Nutzerverzeichnisse als Netzlaufwerk gemountet werden. Taucht der Server nicht sofort auf dem Radar der Windows-Rechner auf, können Sie über die IP-Adresse zugreifen, beispielsweise mit

#### \\192.168.1.3\mattias

für das Heimatverzeichnis des Nutzers *mattias*. Auch von Konqueror oder dem MacOS X-Finder aus ist der Zugriff möglich, diese verwenden jedoch das URL-Schema

smb://nutzer@rechner/ ➡ share

#### Klassisch mit NFS

Um Freigaben für Linux-Rechner anzulegen, eignet sich das *Network File System* – kurz NFS – am besten. Es ist als Kernelmodul ausgeführt und überzeugt durch einfache Einrichtung und hohe Geschwindigkeit. Allerdings kennt NFS nur einen rudimentären Zugriffschutz, der Angreifer kaum vor Hürden stellt. NFS sollte deshalb nur in Netzen eingesetzt werden, bei denen alle Clients unter Ihrer Kontrolle sind. Installiert wird der Server mit

```
apt-get install \
nfs-kernel-server portmap
```

Anschließend müssen Sie die Datei /etc/exports anpassen. Ein Eintrag

/home 192.168.1.0/24(rw)

sorgt dafür, dass nach dem Neustart des Daemons mit

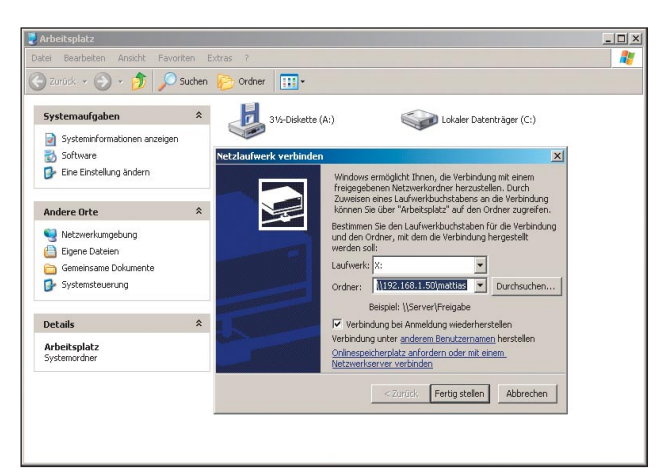

Samba-Shares können Sie über Servernamen oder IP-Adresse ansprechen.

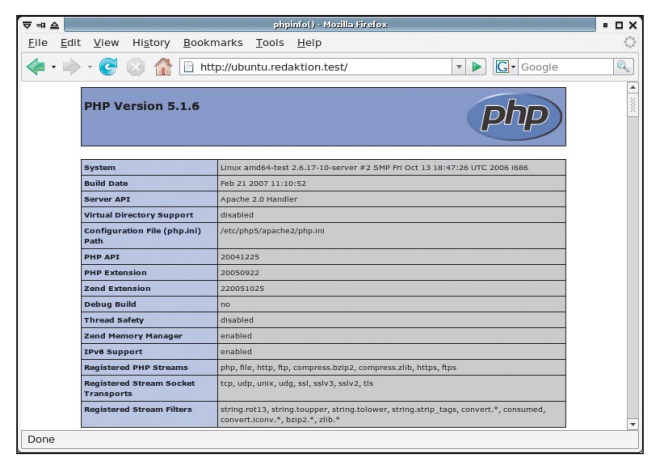

Eine PHPinfo-Datei zeigt an, dass *Apache* richtig konfiguriert und *PHP* installiert ist.

/etc/init.d/nfs-kernel-server alle Clients im Netz 192.168.1.0, auf denen *nfs-common* und *portmap* aktiv sind, mit dem Befehl

mount 192.168.1.3:/home /server/home

das NFS-Share mounten können. Da NFS numerische User-IDs für die Rechteverwaltung verwendet, müssen diese auf Client und Server übereinstimmen. Ist das nicht der Fall, können Sie auf den Clients die IDs in den Dateien /etc/passwd und /etc/shadow angleichen und anschließend vermeintlich herrenlos gewordene Heimatverzeichnisse mit

chown -R nutzername /home/nutzername

wieder dem Eigentümer zurückgeben. Für große Netze mit vielen Nutzern ist diese Methode natürlich zu aufwändig – dort übernimmt NIS/YP die zentrale Nutzerverwaltung.

#### Fazit

Ubuntus Server-Version verzichtet auf unnötigen Schnickschnack. Die Konfiguration mit

> Editor und Kommandozeile ist dennoch auch von Nutzern zu bewerkstelligen, die bislang über wenig Server-Erfahrung verfügen. Positiv überraschte uns der enorm weite Einsatzbereich: Dank klassischem Debian-Installer ist ein sinnvoller Einsatz ab Pentium Pro und 128 MByte RAM möglich, während auf "großen Eisen" zum Preis eines kleinen Porsches dank mitgeliefertem Alternativ-Kernel noch lange nicht Schluss ist. jkn